## PRAŠYMO FORMOS PILDYMO INSTRUKCIJA

Prašymo FR0512 formos pildymo instrukcija pageidaujantiesiems skirti pajamų mokesčio dalį rasite <u>ČIA: https://www.youtube.com/watch?v=VVpaY-FFbKk</u>

# Nutarę šiais metais 0,6-1,2 proc. savo GPM paramos skirti mūsų gimnazijai, tai galite atlikti per EDS sistemą. EDS sistema galima naudotis per naršyklę arba mobiliąją VMI programėlę.

### I. Paramos formos pildymas internetu per naršyklę

- 1. Prisijunkite prie Elektroninės deklaravimo sistemos.
- 2. Viršutiniame meniu pasirinkite "Deklaravimas".
- 3. Kairėje pasirinkite "Pildyti formą" ir atsidariusiame lange išsirinkite "Prašymas skirti paramą".
- 4. Jeigu dar nesate šios formos pildęs(-džiusi) internetu, pasirinkite "Pildyti naują formą".
- 5. Laukelyje "Forma elektroniniam pildymui" spauskite "Pildyti formą tiesiogiai portale".
- 6. Jeigu jau esate šią formą pildęs(-džiusi) internetu, pasirinkite "Pildyti ankstesnės pagrindu".

7. Atsidariusiame lange pasirinkite FR0512 formą elektroniniam pildymui - spauskite "Pildyti dokumentą šio pagrindu".

- 8. Formoje didžiosiomis raidėmis užpildykite asmeninius duomenis bei šiuos laukelius:
- 5 | Mokestinis laikotarpis 2023;
- 6S | Mokesčio dalį skiriu vienetams, turintiems teisę gauti paramą (pažymėkite "X");
- E1 | Gavėjo tipas 2;
- E2 | Gavėjo identifikacinis numeris 300137653;
- E3 | Mokesčio dalies paskirtis Šiaulių "Romuvos" gimnazija (įrašykite tiek kiek, užteks langelių)
- E4 | Mokesčio dalies dydis (procentais) iki 1,20;
- E5 | Mokesčio dalį skiriu iki mokestinio laikotarpio 2024 m.
- 9. Užpildę formą, dešiniajame viršutiniame kampe paspauskite "Pateikti deklaraciją" ir patvirtinkite.

#### II. Paramos formos pildymas per VMI mobiliąją programėlę:

- 1. Parsisiųskite VMI programėlę iš "Google Play" arba "App Store".
- 2. Prisijunkite VMI programėlėje.
- 3. Pasirinkite "EDS deklaracijos".
- 4. Pasirinkite "Paramos skyrimas".
- 5. Spauskite "Pildyti naują".
- 6. Užpildykite visus laukelius>
  - 5 | Mokestinis laikotarpis 2023;
  - 6S | Mokesčio dalį skiriu vienetams, turintiems teisę gauti paramą (pažymėkite "X");
  - E1 | Gavėjo tipas 2;
  - E2 | Gavėjo identifikacinis numeris 300137653;
  - E3 | Mokesčio dalies paskirtis Šiaulių "Romuvos" gimnazija (įrašykite tiek kiek užteks langelių);
  - E4 | Mokesčio dalies dydis (procentais) iki 1,20;
  - E5 | Mokesčio dalį skiriu iki mokestinio laikotarpio 2024 m.
- 7. Spauskite "Pateikti"

#### Jei kiltų klausimų, maloniai prašome teirautis tel. (8 41) 55 29 01.